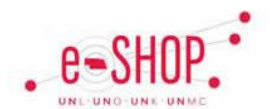

# **Creating a Goods Receipt**

**UNMC ONLY:** Forward email notices to <u>shipandreceiving@unmc.edu</u> indicating if any/all of the items listed have been received. General Supply will enter receipts into eSHOP for you.

A goods receipt is an indication that the items you have ordered have been satisfactorily received and the invoice can be paid. You can create a partial receipt if only part of the order has been received. Goods receipts are required for: **1.** Any purchase order (not shopping cart) total over \$5,000; **2.** All orders from a Science Catalog supplier (indicated by ); or **3.** All non-catalog orders (indicated by ).

#### Searching for a Purchase Order

1. Click the **Orders & Documents menu** and click on Search Documents.

| ñ      | e-SHOP.              | Shannon Poppe 🕶 🛛 🛣 🗍 Action Items - Notifications   🐚 27.55 U                                                             |
|--------|----------------------|----------------------------------------------------------------------------------------------------|
| Ì      | Crders & Documents / | Document Search / Search Documents 🗢 / Document Search                                                                     |
| •      | 0                    | Search Purchase Order V All Dates Go<br>2 Enter search terms such as document numbers, suppliers, and product information. |
| ш<br>Ш |                      | Go to: advanced search   my requisitions   my purchase orders   my invoices                                                |

- 2. If you know the PO number, choose Purchase Order from the Search dropdown box and enter the PO number in the number field.
- 3. If you don't know the PO number and it belongs to you, click "my purchase orders".
- 4. If you don't know the PO number and it doesn't belong to you, you can use the Advanced Search options to search for it.
- 5. Click on the Document Number to open the PO.

### Creating a Quantity Receipt

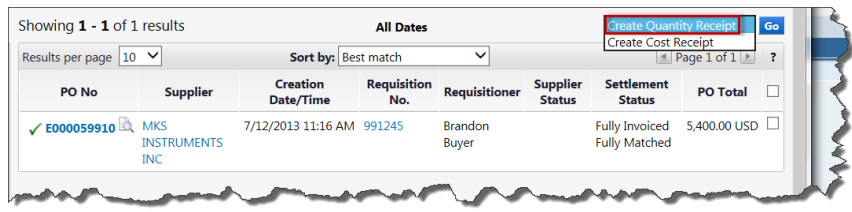

1. Choose Create Quantity Receipt from the Available Options drop-down and click Go.

| e Details              |                   |                |                    |                      |          |                     |                  |                                 |       |
|------------------------|-------------------|----------------|--------------------|----------------------|----------|---------------------|------------------|---------------------------------|-------|
|                        |                   |                |                    |                      |          |                     |                  |                                 |       |
|                        |                   |                |                    |                      |          |                     |                  |                                 |       |
| ow Receipt Details     |                   |                |                    |                      |          | For Sel             | ected Lines: Rei | move Selected Items             | · 🗸 🕻 |
| PO No. PO Lin<br>No.   | e Product<br>Name | Catalog<br>No. | Qty/UOM<br>ordered | Previous<br>Receipts | Quantity | Add to<br>Inventory | Line Status      | Actions                         |       |
| 1<br>(000059910<br>(1) | BLUE STUFF        | Direct Pay     | 12                 |                      | 12       |                     | Received ¥       | Remove Line<br>Receive & Return |       |

- 2. In the Receipt Lines section, if necessary, enter the Quantity received if it is different from the quantity ordered. If not all of the items were received, see below.
- 3. Click Complete

### **Creating a Partial Receipt**

| Receipt Lines                                                     |                |                 |                |                    |                      |          |                     |             |                                 | ?        |
|-------------------------------------------------------------------|----------------|-----------------|----------------|--------------------|----------------------|----------|---------------------|-------------|---------------------------------|----------|
| Line Details                                                      |                |                 |                |                    |                      |          |                     |             |                                 |          |
|                                                                   |                |                 |                |                    |                      |          |                     |             |                                 | ?        |
| Show Receipt Details For Selected Lines: Remove Selected Items Go |                |                 |                |                    |                      |          |                     |             |                                 |          |
| PO No.                                                            | PO Line<br>No. | Product<br>Name | Catalog<br>No. | Qty/UOM<br>ordered | Previous<br>Receipts | Quantity | Add to<br>Inventory | Line Status | Actions                         |          |
| E000059910                                                        | 1              | BLUE STUFF      | Direct Pay     | 12                 |                      | 12       |                     | Received ¥  | Remove Line<br>Receive & Return |          |
|                                                                   |                |                 |                |                    |                      |          |                     | Delete Add  | PO Save Updates                 | Complete |

- 1. Check the box beside the lines that have not been received.
- 2. Choose "Remove Selected Items" from the drop-down and click .
- 3. Click Complete

## Creating a Receipt for Returned/Cancelled Items

| Receipt Lines     |                |                 |                |                    |                      |          |                     |                  |                                 | ?        |
|-------------------|----------------|-----------------|----------------|--------------------|----------------------|----------|---------------------|------------------|---------------------------------|----------|
| Line Details      |                |                 |                |                    |                      |          |                     |                  |                                 |          |
|                   |                |                 |                |                    |                      |          |                     |                  |                                 | ?        |
| Show Receipt Deta | iils           |                 |                |                    |                      |          | For Se              | lected Lines: Re | move Selected Item              | s 💙 😡    |
| PO No.            | PO Line<br>No. | Product<br>Name | Catalog<br>No. | Qty/UOM<br>ordered | Previous<br>Receipts | Quantity | Add to<br>Inventory | Line Status      | Actions                         |          |
| E000059910        | 1              | BLUE STUFF      | Direct Pay     | 12                 |                      | 12       |                     | Received ¥       | Remove Line<br>Receive & Return |          |
|                   |                |                 |                |                    |                      |          |                     | Delete Add       | PO Save Updates                 | Complete |

- 1. Change the Quantity to match the quantity received.
- 2. Click Receive & Return
- 3. Click Complete
- 4. If you plan to receive the remaining quantity, then do another quantity receipt for the remainder after it's received.
- 5. If you don't plan to receive the remaining quantity (item is backordered or you don't want to wait), then complete a "Change Order Request" form to have the quantity on the original PO changed.